| 产品名称 | 双鸭山西门子PLC总代理商                      |
|------|------------------------------------|
| 公司名称 | <br>  浔之漫智控技术-西门子PLC代理商            |
| 价格   | .00/件                              |
| 规格参数 |                                    |
| 公司地址 | 上海市松江区石湖荡镇塔汇路755弄29号1幢一层<br>A区213室 |
| 联系电话 | 15221406036                        |

## 产品详情

双鸭山西门子PLC总代理商

4.展开ArchestrA.DASSIDirect.1,并选择" Configuration ",将出现如下" bbbbbb bbbbbeters " 对话框(图2):

图2. DASSIDirect - bbbbbb bbbbbeters

Device Group Update Interval: 定义Device Group的默认更新时间间隔 Slow Poll Interval: 定义当连接发生问题进入"Slow Poll"模式时,DAServer查询设备的时间间隔。当通信恢 复正常后, DAServer的查询间隔调整为Device Group的查询间隔。 Transbbbbbb to Subbbbbbbbbb ? 是来自于DDE/SL/OPC客户端的读 / 写消息, "Subb bbbbbion " 是有处于" 需采集 " 状态的数据点产生的 , " Subbbbbbbbion " 按 " Update bb(读/写/刷新等)消息的超时设置,这个超时设置使得客户端不会由于某种原因Transbb bbbb不被发送时导致被挂起。这是一个Transbbbbbbb中消息更新的大允许时间。此数字应 该设置为一个单独的数据更新不应超过此时间设置。 Server Protocal Timer: 因为SIDirect DAServer使用事件驱动的协议引擎,此选项无效。 Diagnostic Backlog Size: 定义在"Transbbbbbb Diagnostic"根上可显示的大的Transbbbbbbb数。 Poke Mode: 有以下有效模式: - Control 保持写数据的顺序不改变,并且不合并Transbbbbbb。 -

Transbbbbbb 使用保留要写的第1,第2和后一个数据的合并方式保持写数据的顺序。-Optimization

不保持写数据的顺序,并且合并写数据的Transbbbbbb,只写入后一个要写的数据。 Case Sensitive: 控制DAServer按大小写顺利扫描数据项和Device Group。 Device Group Cache: 此参数保留将来使用。 Simulation Mode: 此设置在此SIDirect DAServer中无效。 System Items: 此参数控制系统数据点是否出现在浏览窗口中,是否做为DAServer数据采集 接口的有效数据项。 Unique Device Groups: 此参数控制是否检查Device Group在整个DAServer中的唯一性。

5.右键点击 " Configuration " 图标。 6.在菜单中选择 " Add PortCpS7 bbbbbb " 。 7.右键点击 " New\_PortCp\_000 " 并选择 " Add S7Cp bbbbbb " ,出现如下S7参数设置对话框(图3):

图3. S7 CP通信参数

Network Address: 输入PLC的IP地址,在此例子中,PLC的IP地址是192.168.10.41 Local TSAP: 定义本地站的传输服务访问点,为数字定义设备,位数字为0,推荐设置为01.00 Remote TSAP: 定义PLC的传输服务访问点。 Remote Rack No.: 输入10进制机架号。 Remote Slot No.: 输入10进制的CPU槽号。在此Tech Note中,机架号设为0,CPU槽号设为3(电源模块占2个槽,所以CPU槽号为3)。 Connection Resource: 从下拉框中选择16进制的连接资源。 8.选择"Device Group"属性页。 9.右键点击"Device Group"对话框中的空白地方,添加新的Device Group(类似主题名)到Device Group对话框中。如下图4所示:

图4. Device Group 对话框

无需借助<u>西门子</u>的Simaticnet 软件,SIDirect DAS Server 可以通过标准的以太网卡访问S7 200, S7 300,S7 400 家族PLC。SIDirect DAServer可以通过DDE, FastDDE, Suibbbink, OPC协议连接bbbbbbs客户端软件,如Wonderware InTouch。本Tech Note 一步一步详细介绍了如何配置和使用Wonderware SIDirect DA Server连接/访问S7 PLC(这里,我们以S7-400 PLC 为例),以及如何用DDE/Suibbbink协议访问此DA Server。在开始之前,请确保已满足以下条件: 1.仔细阅读并按照SIDirect DAServer的Readme文件及相关文档,来得到SIDirect DAServer所需要的系统需求,正确的安装过程,操作系统等信息。2.安装SIDirect DAServer,如果已经安装了以前版本的SIDirect DAServer,请使用的"控制面板"中的"添加/删除程序"卸载,本Tech Note使用SIDirect DAServer 1.1版。 3.安装并配置以太网卡和TCP/IP协议。4.确认你可以"Ping"通你要连接的PLC。注意:请仔细阅读SIDirect DAServer的在线文档关于所支持的硬件和软件部分, SIDirect DAServer只支持TCP/IP通信,不支持MPI, Profibus等其他非以太网方式。本Tech Note假定用户具有并理解以太网,西门子S7 PLC硬件/软件,bbbbbbs操作系统,Wonderware FactorySuite组件,WWClinet,SIDirect DAServer的基本知识。配置SIDirect DAServer 1.选择任何栏上的开始/程序以启动SIDirect DAServer。 2.找到包含 "System Management Console "程序的 Wonderware文件夹,并点击启动System Management Console 程序。 3.在ArchestrA System Management Console(SMC)中找到"DAServer Manager"树下的SIDirect DAServer。在Local节点下, DAServer 名字是"ArchestrA.DASSIDirect.1"。见下图1:

图1. SMC中的DASSIDirect DAServer

这里选择两个字节的PLC输入映象寄存器IB0和IB1作为外部数据输入端,利用三个BCD码拨盘将外 部数据分别置入IB0、IB1两个字节中。每个 BCD码拨盘需用四位PLC输入点,如个位BCD码8421端分别接 至PLC的I0.3、I0.2、I0.1、I0.0输入接点,分配PLC的输入接点 IB0的低4位为BCD码的个位数、高4位为BC D码的十位数、IB1的低4位为BCD码的百位数、高4位为无效位。利用传送指令分别将个、十、百位数送 入三个内部标志寄存器(或内部变量寄存器)保存,并将送入的十位、百位数分别乘以权10和权100,后 将处理好的个位、十位、百位数相加,运算结果作为加热器的加热时间常数,PLC在用户程序初始化时 ,将其送入加热时间定时器中,对加热器加热时间进行实时控制,PLC在每次运行开始初始化程序中读 取 BCD码拨盘数据。这样采用改变外部拨盘的数据。即可以灵活地改变加热时间。

后,在图2程序流程中,介绍了外部数据输入处理过程的基本思路。

1.2用户处理程序

用户程序由主程序和初始化子程序组成,根据特殊标志位SMO.1在程序扫描时给出的脉冲 信号,调用初始化子程序,实现BCD码的数据输入。这样,在其后的扫描周期中不再会调 用该程序,这减少了扫描时间且程序更结构化。用户程序说明:(1)程序段一实现子程 序调用功能;(2)段二和段

三实现加热器加热控制功能,输出继电器

Q0.0由I1.4置位、定时器T37或I1.5复位,定时器T37的计时常数由内部标志寄存器MW8置入;(3)段5—段9为BCD码数据输入、处理子程序。段六、七分别将个位、十位、百位送MW2、6和VW2保存。段八实现十位乘10,百位乘100,运算结果分别送入VD4和VD8功能,并且将个位、十位、百位数求和运算结果送入MW8作为加热器加热时间。(4)段九为子程序返回。PLC S7-200梯形图程序如图3所示。

图3(a) 主程序

图3(b)子程序

2设计关键技巧和注意事项

设计技巧:是用BCD码拨盘,把加热器的加热时间值置成BCD码数,并用PLC的数据传送 指令读入输入映象寄存器,进行运算后,作为控制加热定时器的预置值,从而达到实时控 制。

注意事项:首先是应特别熟悉PLC物理寄存器内部结构,以便正确地确定BCD码数据输入 位与PLC输入接点的关系,使之与定时器的时间常数相对应。其次,本参考程序在PLC由S TOP状态进入RUN状态时读入外部数据,故只能在STOP状态修改BCD拨盘数据。若需在 程序运行其间更改数据时,只要将子程序调用条件稍加改动即可。

3结束语

随着PLC技术在现代工业中的广泛应用,利用外部装置输入、修改控制数据的应用场合越 来越多,PLC应用技术和技巧应迅速普及,以不断提高工业控制技术水平,提高劳动生产 率,提高国民的生活水平和综合国力。以上,我们探讨的是一种简单而可靠的外部数据输入方法,可供专门从事PLC应用技术研究的工程技术人员参考。